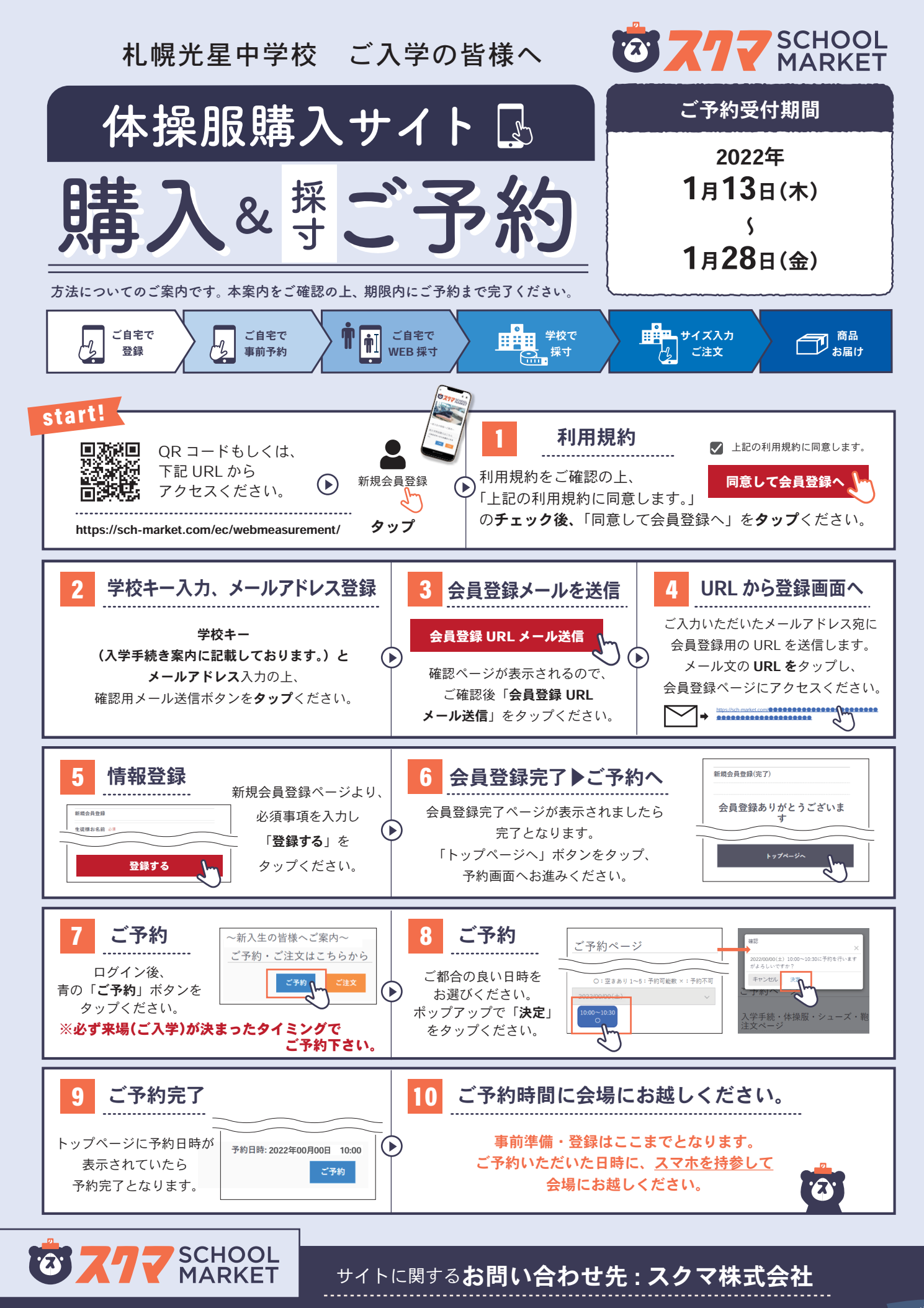

フリーコール: **0120-935-365** 

2°-rivect.

9:00 ~ 17:00

土日祝を除く

## 商品に関するお問い合わせ、下記業者にお問い合わせください。

| アイテム          | 商品に対するお問い合わせ先                                      |
|---------------|----------------------------------------------------|
| 体操服           | ADSS 株式会社<br><b>0120-998-344</b><br>9:00~17:30(平日) |
| 校内靴・グラウンドシューズ |                                                    |
| ソックス          |                                                    |

お支払方法・お届けについて

注文時に購入サイト上の「ご注文内容のご確認」ページにてそれぞれご確認ください。

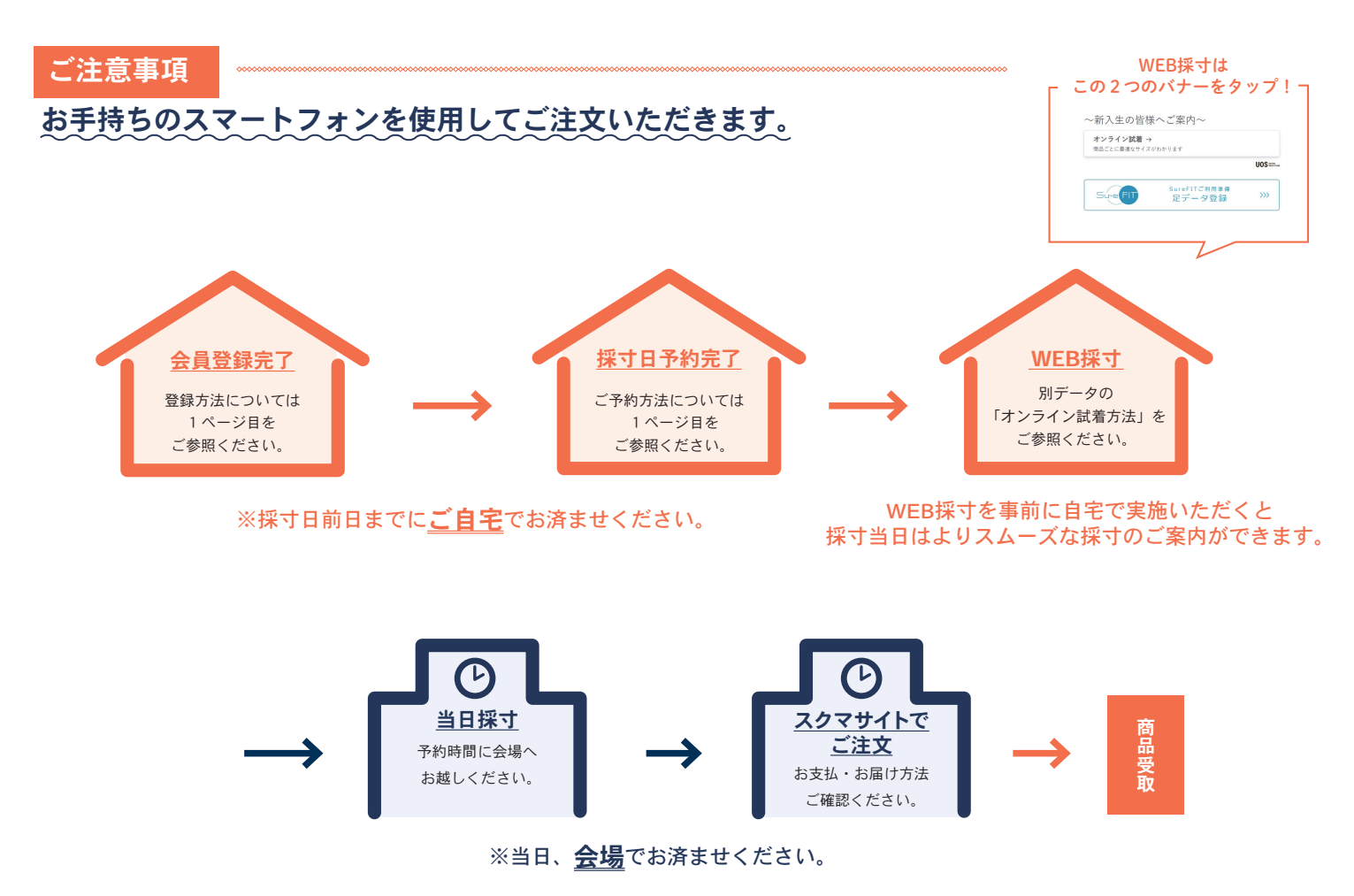